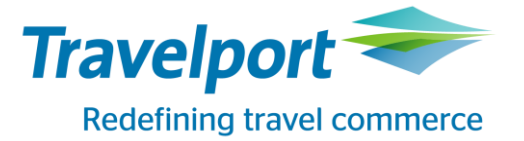

# **Travelport MyLearning**

**Travelport Smartpoint Certification** 

## Инструкция по регистрации на MyTravelport

- 1. Перейдите по ссылке <u>https://my.travelport.com</u>, внести ресгирационные данные:
  - 1. имя и фамилию латиницей,
  - 2. адрес электронной почты (будет использоваться в качестве логина)
  - 3. предпочитаемый язык
  - 4. тип доступа

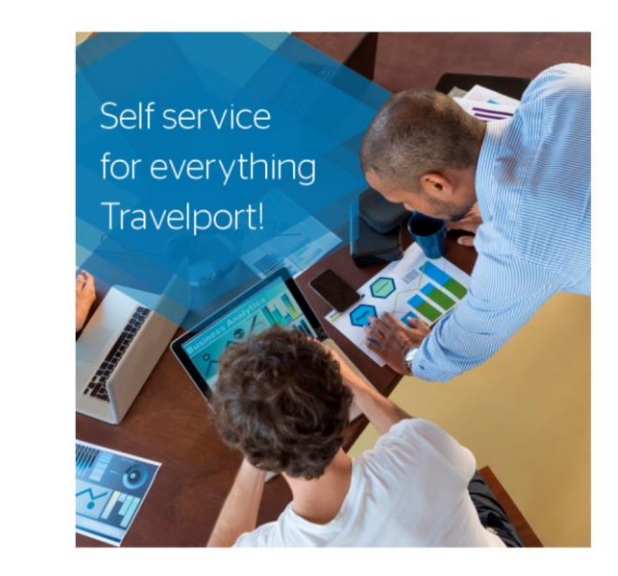

| First name *       | Last name *                                                 |  |  |
|--------------------|-------------------------------------------------------------|--|--|
| Ivan               | Agent                                                       |  |  |
| Email address *    | Preferred languages                                         |  |  |
| test@travelport.ua | English (United States)                                     |  |  |
| Country            |                                                             |  |  |
| Likraine           | *                                                           |  |  |
| Okiane             |                                                             |  |  |
| Okraine            |                                                             |  |  |
|                    | 0                                                           |  |  |
| Я не рог           | 6ot recAFICHA                                               |  |  |
| Я не ро            | бот гесАРТСНА<br>Конфиденциальность - Условия использования |  |  |

- 2. Завершите регистрацию, нажав на кнопку Continue.
- 3. Дождитесь уведомления на email для установки пароля на ваш аккаунт MyTravelport.

### Инструкция по доступу к MyLearning

- 1. перейдите на главную страницу портала MyTravelport
- 2. Выберите опцию MyLearning

Travelport MyLearning- Smartpoint Certification

© 2019 Travelport. All rights reserved. Travelport, the Travelport logo, Apollo, Galileo, and Worldspan are trademarks of Travelport. Any other trademarks herein are the property of their respective owners.

#### Latest News

My shortcuts

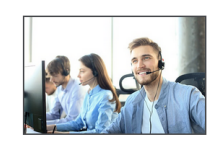

 New Travelport support phone numbers go live soon

 By Lauren Smith | Published : Thursday, June 20, 2019

 New Travelport support phone numbers go live soon
 Read more >

#### Travelport Cyber Security & Risk By Lauren Smith | Published : Monday, May 27, 2019

Travelport Cyber Security & Risk - Remote Desktop Services Security Exploit Patch Mandate Read more >

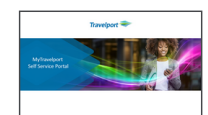

MyTravelport Self Service Portal video by Gary Dickelman By Paul Robinson | *Published : Thursday, April 11, 2019* MyTravelport Self Service Portal video by Gary Dickelman *Read more >* 

### 3. В меню Search необходимо указать Travelport Smartpoint Certification

| Redefining travel commerce                                             |                                                                           |                                                                 |                                                                       |                            |                                             |                                                     | Travelport MyLearnii                                                                                                    | Jort Smartpoint Certification                                                                                                    |  |
|------------------------------------------------------------------------|---------------------------------------------------------------------------|-----------------------------------------------------------------|-----------------------------------------------------------------------|----------------------------|---------------------------------------------|-----------------------------------------------------|----------------------------------------------------------------------------------------------------|----------------------------------------------------------------------------------------------------|--|
| e Pro                                                                  | ofile Le                                                                  | am                                                              | Search                                                                |                            |                                             |                                                     |                                                                                                    | Search                                                                                                    |  |
| ello Uy                                                                | vsdter,<br>We're<br>(Ce)<br>vour per<br>earning                           | le<br>rformation                                                | fir<br>ance th<br>develop                                             | nrough<br>prough           | g                                           |                                                     | Tenegoe History                                                                                                    |                                                                                                    |  |
| Browse for Training                                                    |                                                                           |                                                                 |                                                                       |                            |                                             |                                                     |                                                                                                    |                                                                                                    |  |
|                                                                        |                                                                           |                                                                 |                                                                       |                            |                                             |                                                     | Local News and Events                                                                                                    | Training Activity History                                                                                                    |  |
| The cata<br>Please t<br>course c                                       | alogue is bei<br>try again in a<br>catalogue to                           | ing update<br>few minu<br>you.                                  | d with new<br>tes so that (                                           | courses a<br>we can pre    | and new to<br>esent the e                   | pics.<br>ntire                                      | Local News and Events Introducing Travelport Smartpoint Certification                                                                                                    | Training Activity History No assigned training                                                                                                    |  |
| The cata<br>Please t<br>course c                                       | alogue is bei<br>try again in a<br>catalogue to                           | ng update<br>few minu<br>you.                                   | ed with new<br>tes so that t                                          | courses a<br>we can pre    | and new to<br>esent the e                   | pics.<br>ntire<br>Jul                               | Local News and Events Introducing Travelport Smartpoint Certification We developed a programme that will enable you to demonstrate your skills in this field – verifying your experience. The programme is designed                                                                                                    | Training Activity History No assigned training Interest and Waitlist Tracking                                                                                                    |  |
| The cat<br>Please t<br>course o                                        | alogue is bei<br>try again in a<br>catalogue to                           | ing update<br>few minu<br>you.<br>J<br>WED                      | ed with new<br>tes so that v<br>une 2016<br>THU                       | courses a<br>we can pre    | and new to<br>esent the e                   | pics.<br>ntire<br>Jul                               | Local News and Events Introducing Travelport Smartpoint Certification We developed a programme that will enable you to demonstrate your skills in this field – venfying your experience. The programme is designed to be flexible and fit in with your busy schedule. You can complete an entire module in one go or pause it to complete it later.                                                                                                    | Training Activity History No assigned training Interest and Waitlist Tracking You have no waitlisted scenarios                                                                                |  |
| The cata<br>Please t<br>course o<br>May<br>MON<br>30                   | alogue is bei<br>try again in a<br>atalogue to<br>TUE<br>31               | ing update<br>few minu<br>you.<br>J<br>WED<br>1                 | d with new<br>tes so that v<br>une 2016<br>THU<br>2                   | FRI<br>3                   | and new to<br>esent the e<br>SAT<br>4       | pics.<br>ntire<br>Jul<br>SUN<br>5                   | Local News and Events Introducing Travelport Smartpoint Certification We developed a programme that will enable you to demonstrate your skills in this field – venfying your experience. The programme is designed to be flexible and fit in with your busy schedule. You can complete an entire module in one go or pause it to complete it later. To get started today, simply locate the Browse for Training (center-left                                                                                                    | Training Activity History No assigned training Interest and Waitlist Tracking You have no waitlisted sessions. You have not indicated interest in any events.                                 |  |
| The cata<br>Please t<br>course of<br>May<br>MON<br>30<br>6             | alogue is bei<br>try again in a<br>tratalogue to<br><b>TUE</b><br>31<br>7 | ing update<br>few minu<br>you.<br>J<br>WED<br>1<br>8            | une 2016<br>THU<br>2<br>9                                             | FRI<br>3<br>10             | and new to<br>esent the e<br>SAT<br>4<br>11 | pics.<br>ntire<br>Jul<br>SUN<br>5<br>12             | Local News and Events Introducing Travelport Smartpoint Certification We developed a programme that will enable you to demonstrate your skills in this field – venfying your experience. The programme is designed to be fiexible and fit in with your busy schedule. You can complete an entire module in one go or pause it to complete it later. To get started today, simply locate the Browse for Training (center-left side) on the Welcome Page. At the top, click on the listing entitled                                                                                                    | Training Activity History         No assigned training         Interest and Waitlist Tracking         You have no waitlisted sessions.         You have not indicated interest in any events. |  |
| The cata<br>Please t<br>course of<br>May<br>MON<br>30<br>6<br>13       | TUE<br>31<br>7<br>14                                                      | ng update<br>few minu<br>you.<br>J<br>WED<br>1<br>8<br>15       | ed with new<br>tes so that w<br>une 2016<br>THU<br>2<br>9<br>16       | FRI<br>3<br>10<br>17       | SAT<br>4<br>11<br>18                        | pics.<br>ntire<br>Jul<br>SUN<br>5<br>12<br>19       | Local News and Events Introducing Travelport Smartpoint Certification We developed a programme that will enable you to demonstrate your skills in this field – verifying your experience. The programme is designed to be flexible and fit in with your busy schedule. You can complete an entire module in one go or pause it to complete it later. To get started today, simply locate the Browse for Training (center-left side) on the Welcome Page. At the top, chick on the listing entitled Travelport Smartpoint Certification to navigate and select from the available termione currier de offend | Training Activity History         No assigned training         Interest and Waitlist Tracking         You have no waitlisted sessions.         You have not indicated interest in any events. |  |
| The cata<br>Please t<br>course of<br>May<br>MON<br>30<br>6<br>13<br>20 | TUE<br>31<br>7<br>14<br>21                                                | ng update<br>few minu<br>you.<br>J<br>WED<br>1<br>8<br>15<br>22 | ed with new<br>tes so that w<br>une 2016<br>THU<br>2<br>9<br>16<br>23 | FRI<br>3<br>10<br>17<br>24 | SAT<br>4<br>11<br>18<br>25                  | pics.<br>ntire<br>Jul<br>SUN<br>5<br>12<br>19<br>26 | Local News and Events Introducing Travelport Smartpoint Certification We developed a programme that will enable you to demonstrate your skills in this field – venfying your experience. The programme is designed to be flexible and fit in with your busy schedule. You can complete an entire module in one go or pause it to complete it later. To get started today, simply locate the Browse for Training (center-left side) on the Welcome Page. At the top, click on the listing entitled Travelport Smartpoint Certification to navigate and select from the available training curricula offered. | Training Activity History No assigned training Interest and Waitlist Tracking You have no waitlisted sessions. You have not indicated interest in any events.                                 |  |

4. В результатах поиска выбрать интересующую тему для начала обучения

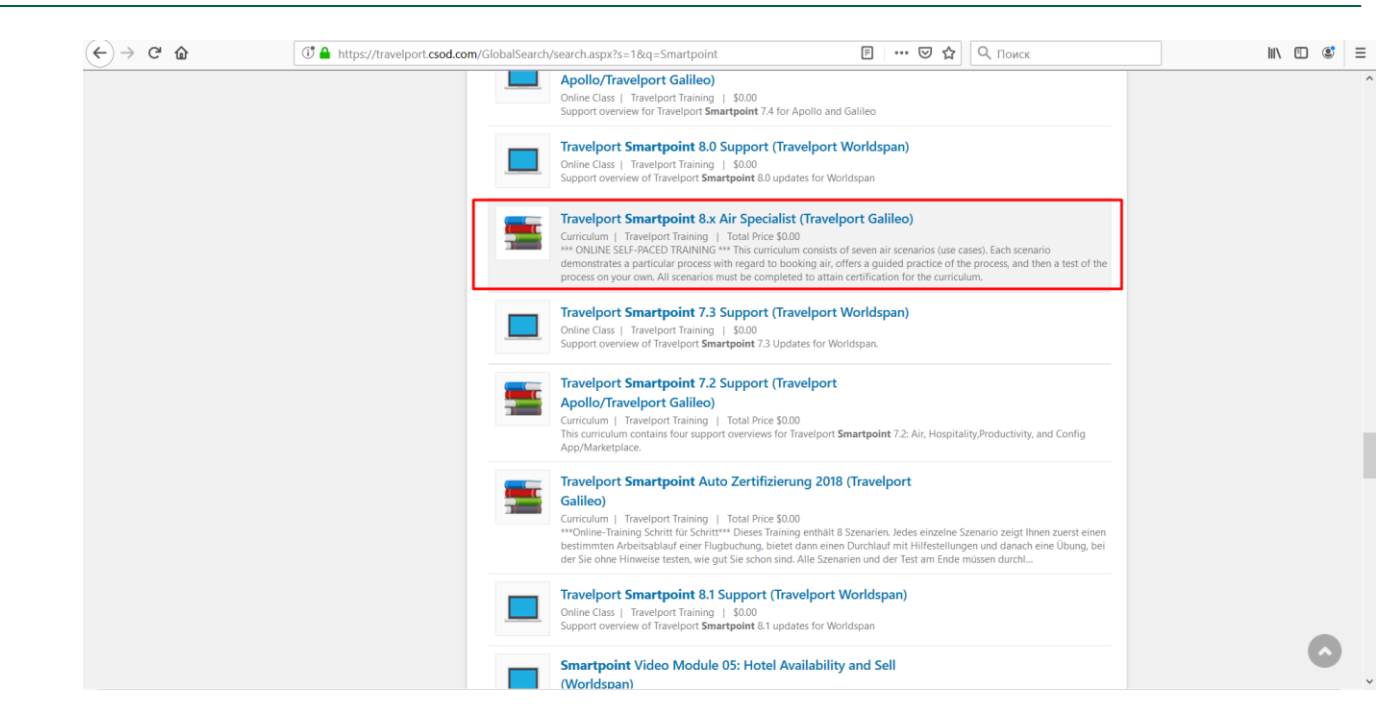